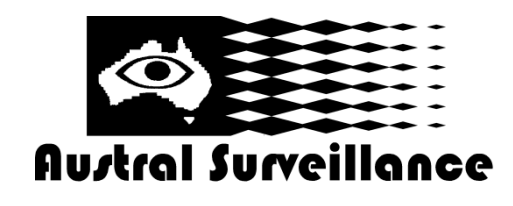

42 BOTANY RD ALEXANDRIA NSW 2015, SYDNEY AUSTRALIA PHONE: 1300 130 508 FAX: 02 9698 5476 www.australsurveillance.com.au sales@australsurveillance.com.au ABN 85 388 051 001 MASTER SECURITY LICENCE No. 408916063

You can backup the video files to external storage through setup.

Note: The storage must be installed before starting the file backup. If the backup is terminated, the files that are already backed up can playback individually.

| <b>№</b> № | fain Menu->Record->Backı | up                                                 | ×                                 |
|------------|--------------------------|----------------------------------------------------|-----------------------------------|
| 2 1 2      | Name(Type)               | Remain/Total<br>1.00 GB/1.00 GB<br>1.00 GB/1.00 GB | Detect<br>Backup<br>Erase<br>Stop |
|            | n                        |                                                    | Cancel                            |

Picture 4.3 Backup [Detect] Detect the storage connected with the DVR such as hard disk or universal disk. [Erase] Choose the file to delete

and click erase to delete the file.

[Stop] Stop the backup.

[Backup] Click backup and select the backup file/s according to the type, channel and time.

## Picture 4.4 File Backup

Remove: Clear the file information.
Add: Add the date and time details
of the file/s you want to back up
Start/pause: Click the play button
to start the backup and click the
pause button to stop the backup.
Cancel: During backup you can
exit the page layout to carry out
other functions.

| Main Menu->Record->Backup->Backup  |                         |        |  |  |  |
|------------------------------------|-------------------------|--------|--|--|--|
| Type All<br>Channel I              | Type All T<br>Channel I |        |  |  |  |
| Start Time 🗾 2010                  | - 08 - 11 00 : 00 : 00  | Remove |  |  |  |
| End Time 🗾 2010                    | - 08 - 11 16 : 50 : 20  | Add    |  |  |  |
| 0 Channel Fi                       | le Name                 | Length |  |  |  |
|                                    |                         |        |  |  |  |
|                                    |                         |        |  |  |  |
|                                    |                         |        |  |  |  |
|                                    |                         |        |  |  |  |
| Required/Remaining:0.00 KB/1.00 GB |                         |        |  |  |  |
|                                    | Start                   | Cancel |  |  |  |